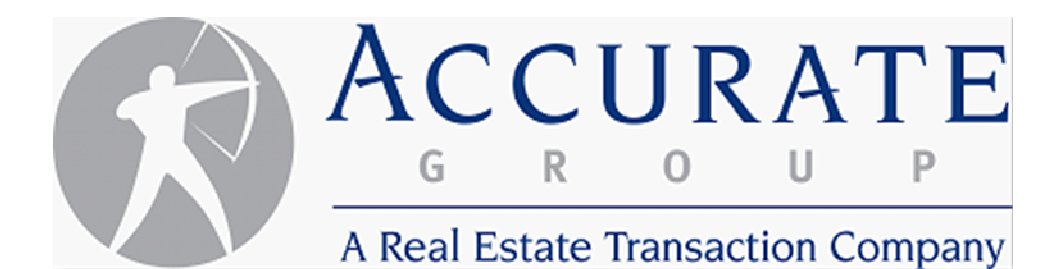

# Vendor Website User Guide

## **Table of Contents**

|                                                       | Page |
|-------------------------------------------------------|------|
| I. Logging into the vendor website for the first time | 3    |
| II. Managing your account                             | 4    |
| III. Accepting New Orders                             | 5    |
| IV. Rejecting a New Order                             | 6    |
| V. Managing your open orders                          | 7    |
| VI. Searching your accepted or completed orders       | 10   |

#### I. Logging into the vendor website for the first time

Step 1. Go to https://tag.accurategroup.com/VendorServices/

Step 2. Enter the system generate username and password (case sensitive)

| G R O U P                                  | A REAL ESTATE TRANSACTION SERVICES COMPANY                                          |
|--------------------------------------------|-------------------------------------------------------------------------------------|
|                                            | TAG VENDOR PORTAL LOGIN                                                             |
| User name:                                 |                                                                                     |
| Password:                                  |                                                                                     |
|                                            | Remember my user name <u>Forgot Password?</u>                                       |
|                                            | Login                                                                               |
|                                            |                                                                                     |
| Copyright © 2010, Accurate Group, LLC, All | Rights Reserved. Help: Call 800-943-1445 or Email <u>helpdesk@AccurateGroup.com</u> |

**Step 3.** You will automatically be asked to change your username and password

| G R O U P                                         | A REAL ESTATE TRANSACTION SERVICES COMPANY                                             |
|---------------------------------------------------|----------------------------------------------------------------------------------------|
| ACTION Red<br>User name:                          | QUIRED: PLEASE UPDATE YOUR CREDENTIALS                                                 |
| Password:<br>Confirm Password:                    |                                                                                        |
| Copyright © 2010, Accurate Group, LLC, All Rights | Update<br>Reserved. Help: Call 800-943-1445 or Email <u>helpdesk@AccurateGroup.com</u> |

### **II. Managing your account**

Click on "My Account" to change username and password, add/delete users

| ome<br>aisal Services - AB                    | My Orders M                        | y Account                     | Click<br>mana   | on "My A<br>Ige accou | ccount" to<br>nt settings |              |
|-----------------------------------------------|------------------------------------|-------------------------------|-----------------|-----------------------|---------------------------|--------------|
| G R O U P                                     |                                    | A                             | REAL ESTAT      | e transa              | CTION SER                 | VICES COMPAN |
| Search                                        |                                    |                               |                 |                       |                           | Log          |
| VENDOR TYPE:      Appraisal      Title      C | losing DAYS OF ACTIVIT             | ry: 30 💌 Or                   | DER NO:         | STA                   | TE: All 💌                 | ⊗ Go         |
| Unaccepted Orders - 0 Accepted                | Orders - 2 Compl                   | eted Orders - 6               |                 |                       |                           |              |
| ORDER # ASSIGNED DATE                         | PRODUCT BORROWER                   | STATUS                        | <u>City</u>     | STATE D               | OCUMENT                   | NOTE         |
| 535220 02/17/11 3:58:49 PM                    | Single<br>Family<br>1004<br>(URAR) | Vendor Assignment<br>Accepted | Northbrook      | IL                    | Add                       | Add          |
| 535762 02/21/11 12:23:06 PM                   | Single<br>Family<br>1004<br>(URAR) | Vendor Assignment<br>Accepted | Crystal<br>Lake | IL                    | <u>Add</u>                | <u>Add</u>   |
|                                               |                                    | Print                         |                 |                       |                           |              |
|                                               |                                    |                               |                 |                       |                           |              |

| Welcome<br>Appraisal Services - AB | CCURAT<br>R O U         | My Order                 | rs My Account         | A REAL EST.  | ATE TRANS           | action serv     | ICES COMPAN | Y  |
|------------------------------------|-------------------------|--------------------------|-----------------------|--------------|---------------------|-----------------|-------------|----|
|                                    |                         |                          | ACCOUNT MAINTENANCE   |              |                     | Add New User    | Logo        | ιτ |
|                                    | ΝΑΜΕ ΤΥΡΙ               | E-MAIL ADDRESS           | LAST MODIFIED         | Edit         | DELETE              | LOGIN ID        |             |    |
|                                    | Mair                    |                          | 10/11/2010 9:18:19 AM | <u>Edit</u>  | <u>Delete</u>       | test            |             |    |
| Copyrigh                           | t © 2010, Accurate Grou | up, LLC, All Rights Rese | arved. Help: Call 800 | -943-1445 or | Email <u>helpde</u> | sk@AccurateGrou | up.com      |    |

#### **III. Accepting New Orders**

When you log into your account you will be directed to the "Unaccepted Orders" tab.

To accept your orders:

**Step 1.** Place a check mark in the box to the left of the order or click on "Select All"

**Step 2.** Click "Accept Selected" - this will automatically accept all marked orders

| Welcome<br>Estate Services - AB Ny Orders My Account                                                                                                  |                                                             |
|----------------------------------------------------------------------------------------------------|-------------------------------------------------------------|
| G R O U P                                                                                                    | A REAL ESTATE TRANSACTION SERVICES COMPANY                  |
|                                                                                                    | Logout                                                      |
| Search<br>VENDOR TYPE:  Appraisal O Title O Closing DAYS OF ACTIVITY: 30                                                                              | ORDER NO: STATE: All 💌 🗵 Go                                 |
| Unaccepted Orders - 1 Accepted Orders - 5 Completed Orders -                                                                                          | 6                                                           |
| Confirm Orders Within 3 Hours To Av                                                                                                    | oid Reassignment.                                           |
| CRDER #         ASSIGNED DATE         PRODUCT         Bit           535801         02/21/11 2:07:07 PM         Single Family 1004 (URAR)         1004 | Send to Vendor West WI<br>Bend                              |
| Select All Unselect All Accept Selected                                                                                                    | Reject Selected Print                                       |
| Copyright © 2010, Accurate Group, LLC, All Rights Reserved. Help: Ca                                                                                  | all 800-943-1445 or Email <u>helpdesk@AccurateGroup.com</u> |

#### **IV. Rejecting a New Order**

**Step 1.** Place a check mark in the box to the left of the order or click on "Select All"

**Step 2.** Click "Reject Selected" - this will automatically reject all marked orders

| Welcome<br>Estate Services - AB My Orders My Account                                                                                       |                                                            |
|----------------------------------------------------------------------------------------------------|------------------------------------------------------------|
| ACCURATE<br>G R O U P                                                                                                    | A REAL ESTATE TRANSACTION SERVICES COMPANY                 |
|                                                                                                    | Logout                                                     |
| Search<br>VENDOR TYPE:      Appraisal      Title      Closing DAYS OF ACTIVITY: 30                                                         | Order No: State: All 💌 🗵 Go                                |
| Unaccepted Orders - 1 Accepted Orders - 5 Completed Orders - 6                                                                             | 6                                                          |
| Confirm Orders Within 3 Hours To Avo                                                                                                    | oid Reassignment.                                          |
| ORDER #         ASSIGNED DATE         PRODUCT         BO           535801         02/21/11 2:07:07 PM         Single Family 1004<br>(URAR) | RROWER STATUS CITY STATE<br>Send to Vendor West WI<br>Bend |
| Select All Unselect All Accept Selected                                                                                                    | Reject Selected Print                                      |
| Copyright © 2010, Accurate Group, LLC, All Rights Reserved. Help: Cal                                                                      | ll 800-943-1445 or Email <u>helpdesk@AccurateGroup.com</u> |

#### V. Managing your open orders

All orders are separated into the 3 groups, "Unaccepted Orders", "Accepted Orders", and "Completed Orders." When you log into your account if you have no unaccepted orders you will immediately be directed to your accepted orders page; from this page you can do the following:

- 1. Send notes to Accurate Group
- 2. Upload Completed Appraisals

| accepted      | Orders - 0 Accepted  | Orders - 2                         | Comple   | eted Orders - 6               |                 |       |          |      |
|---------------|----------------------|------------------------------------|----------|-------------------------------|-----------------|-------|----------|------|
| ORDER #       | ASSIGNED DATE        | PRODUCT                            | BORROWER | STATUS                        | <u>C1TY</u>     | STATE | DOCUMENT | NOTE |
| 535220        | 02/17/11 3:58:49 PM  | Single<br>Family<br>1004<br>(URAR) |          | Vendor Assignment<br>Accepted | Northbrook      | IL    | Add      | Add  |
| <u>535762</u> | 02/21/11 12:23:06 PM | Single<br>Family<br>1004<br>(URAR) |          | Vendor Assignment<br>Accepted | Crystal<br>Lake | n /   | Add      | Add  |
|               |                      |                                    |          | Print                         |                 |       |          |      |

Additional status options and order specifics are available by opening the order. To open an order click on the order number.

| Jnaccepted    | Orders - 0 Accepted  | Orders - 2 Compl                   | eted Orders - 6               |                 |       |          |            |
|---------------|----------------------|------------------------------------|-------------------------------|-----------------|-------|----------|------------|
| ORDER #       | ASSIGNED DATE        | PRODUCT BORROWER                   | STATUS                        | <u>C117</u>     | STATE | DOCUMENT | NOTE       |
| <u>535220</u> | 02/17/11 3:58:49 PM  | Single<br>Family<br>1004<br>(URAR) | Vendor Assignment<br>Accepted | Northbrook      | IL    | Add      | Add        |
| <u>535762</u> | 02)81/11 12:23:06 PM | Single<br>Family<br>1004<br>(URAR) | Vendor Assignment<br>Accepted | Crystal<br>Lake | IL    | Add      | <u>Add</u> |
|               |                      |                                    | Print                         |                 |       |          |            |

The order summary which includes the appraisal product type (1004, 1025, 1073 etc.), borrowers contact information, vendor fee, property address and distance the appraisers office is from the property are located on the top left.

The bottom left provides detailed order specific instructions as well as all Accurate Group AMC state specific license numbers.

| State Services - AB                                                                                                    | CCURATE<br>R O U P                                                                                                    | y Onders My Account                                                                      | A REAL ESTATE                                                     | TRANSACTION SERVICES COM     | IPANY  |
|----------------------------------------------------------------------------------------------------|----------------------------------------------------------------------------------------------------|------------------------------------------------------------------------------------------|-------------------------------------------------------------------|------------------------------|--------|
|                                                                                                    |                                                                                                    |                                                                                          |                                                                   |                              | Logout |
| Order #:<br>Order Date:<br>Product:<br>Order Status:<br>Fee:<br>Borrower Name:                                                                                                    | ORDER SUMMARY<br>529101<br>1/26/2011<br>Single Family 1004 (URAR)<br>Delayed<br>\$300.00                                                                                                    | Appoir<br>Appoir<br>Upda                                                                 | ntment Date:<br>ntment Time:<br>ate                               | ● AM ◎ PM                    |        |
| Seller Name:<br>Home Phone:<br>Work Phone:<br>Mobile:                                                                                                    |                                                                                                    | Le                                                                                       | NDER/ CLIENT FIELD                                                | D ON APPRAISAL REPORT MUST R | EAD    |
| Property Address:<br>Distance (m):                                                                                                    | 11.00                                                                                                    |                                                                                          |                                                                   |                              |        |
| Delivery Instructions                                                                                                    | 51                                                                                                    | <b>\</b>                                                                                 | Upload o                                                          | or View Documents (0)        |        |
| Accurate Group AN                                                                                                    | AC Pagistration Numbers, AP, AMP                                                                                                    | 059 11: 277                                                                              | Add                                                               | or View Notes (2)            |        |
| 0073718-main, AZ                                                                                                    | : 40123, CT: AMC.0000062, GA: 64                                                                                                    | 4, NC: NC-                                                                               | Proc                                                              | duct Instructions            |        |
| UPON RECEIPT OF<br>AVOID REASSIGNM<br>Phone 800-943-14<br>reassignment!<br>***All final reports<br>to be sent in PDF f<br>additional time is n<br>Danny Simbeya at<br>separately. | THIS ORDER CONFIRM WITHIN 3 H<br>IENT via email (status@accurategr<br>145 ext 1808 within 3 hours to avo<br>s are due within 24 hours of inspe-<br>format to: (reports@accurategroup<br>required due to complexity you mu<br>704-439-1052. Please send an in | HOURS TO<br>roup.com), or<br>oid<br>ction and are<br>p.com). If<br>ist contact<br>ivoice | Order summary<br>Accurate AM<br>Registration nur<br>posted on the | r and<br>IC<br>mber<br>left  |        |
| Order Specific Instru                                                                                                    | ictions:                                                                                                    |                                                                                          |                                                                   |                              |        |
|                                                                                                    | Refresh                                                                                                    |                                                                                          |                                                                   |                              |        |

The right side of the order page provides additional status features such as:

- 1. Communicating the scheduled appointment date and time
- 2. Viewing documents such as the purchase agreement
- 3. Uploading the completed appraisal
- 4. Sending notes or update status to Accurate Group
- 5. Viewing notes from Accurate Group
- **6.** Appraisal instructions

| Estate Services - AB                                                                                                    |                                                                                                    | My Orders M                                                                                                    | y Account                                                                                                 |                                        |
|----------------------------------------------------------------------------------------------------|----------------------------------------------------------------------------------------------------|----------------------------------------------------------------------------------------------------|----------------------------------------------------------------------------------------------------|----------------------------------------|
| A                                                                                                    | CCURATE<br>R O U P                                                                                                    |                                                                                                    | A REAL ESTATE                                                                                             | TRANSACTION SERVICES COMPANY           |
|                                                                                                    |                                                                                                    |                                                                                                    |                                                                                                    | Logout                                 |
| Order #:<br>Order Date:<br>Product:<br>Order Status:<br>Fee:<br>Borrower Name:<br>Seller Name:<br>Home Phone:<br>Work Phone:                                                                                                | ORDER SUMMARY<br>529101<br>1/26/2011<br>Single Family 1004 (URAR)<br>Delayed<br>\$300.00                                                                                                    | Click on calendar t<br>select appointmen<br>date, enter time an<br>click update to subr<br>to Accurate                                                                  | Appointment Date:<br>Appointment Time:<br>Update<br>LENDER/ CLIENT FIELD                                  | O ON APPRAISAL REPORT MUST READ        |
| Mobile:<br>Property Address:<br>Distance (m):<br>Delivery Instruction                                                                                                    | 11.00<br>s:                                                                                                    |                                                                                                    | • Upload o                                                                                                | or View Documents (0)                  |
| Accurate Group Al<br>0073718-main, A2<br>1036<br>UPON RECEIPT OF<br>AVOID REASSIGN<br>Phone 800-943-1<br>reassignment!<br>***All final report<br>to be sent in PDF<br>additional time is<br>Danny Simbeya at<br>separately. | MC Registration Numbers: AF<br>2: 40123, CT: AMC.0000062,<br>5 THIS ORDER CONFIRM WITH<br>MENT via email (status@accu<br>445 ext 1808 within 3 hours<br>445 ext 1808 within 3 hours<br>as are due within 24 hours of<br>format to: (reports@accurat<br>required due to complexity y<br>t 704-439-1052. Please send | R: AMR-068, VT: 077-<br>GA: 64, NC: NC-<br>HIN 3 HOURS TO<br>rategroup.com), or<br>to avoid<br>inspection and are<br>egroup.com). If<br>ou must contact<br>d an invoice | Click here to view or<br>upload documents, post<br>status notes to Accurate<br>or view order instructions | or View Notes (2)<br>duct Instructions |
| Order Specific Instru                                                                                                    | uctions:<br>Refresh                                                                                                    | ļ                                                                                                    |                                                                                                    |                                        |

#### VI. Searching your accepted or completed orders

By clicking the arrow next to the State field on the right expands the search fields. Once the search fields are displayed vendors can search by:

- 1. State
- 2. Product type
- 3. Status
- 4. Order number
- 5. Overdue items only
- 6. Days of activity (30, 60, 90, 180)
- 7. Each column can be sorted by clicking on the column heading

| S AC          | R O U P                 | Ē                                  |                  | A                                | REAL ESTATE      | TRAN  | SACTION SE | ERVICES COM  | PANY                                            |
|---------------|-------------------------|------------------------------------|------------------|----------------------------------|------------------|-------|------------|--------------|-------------------------------------------------|
|               |                         |                                    |                  |                                  |                  |       |            |              | Logout                                          |
| Search        |                         |                                    |                  |                                  |                  |       |            |              | Click arro                                      |
| VENDOR TYPE:  | Appraisal O Title (     | Closing                            | DAYS OF ACTIVITY | i: 30 💌 🤇                        | ORDER NO:        |       | STATE: All | ✓ A Go       | expand se<br>fields                             |
| PRODUCT:      | All                     |                                    | STATUS:          | ALL                              |                  |       | •          | Reset Search |                                                 |
| Unaccepted    | Orders - 0 Accept       | ted Orders - 6                     | Complete         | ed Orders - 6                    |                  |       |            | $\geq$       | Search fea<br>include: St<br>Product St         |
| Order #       | Assigned Date           | PRODUCT                            | Borrower         | Status                           | <u>C11Y</u>      | STATE | DOCUMENT   | Поте         | <ul> <li>Order Number<br/>dues items</li> </ul> |
| <u>535801</u> | 02/21/11 2:07:07<br>PM  | Single<br>Family<br>1004<br>(URAR) |                  | /endor<br>Assignment<br>Accepted | West Bend        | WI    | Add        | <u>Add</u>   | 30, 60, 90                                      |
| <u>535672</u> | 02/19/11 11:34:00<br>AM | Condo<br>1073                      | 2                | /endor<br>Assignment<br>Accepted | West Bend        | WI    | <u>Add</u> | <u>Add</u>   | Each column of sorted by click                  |
| <u>535534</u> | 02/18/11 2:51:07<br>PM  | Multi<br>Fam1025                   | 5                | Set Appointment                  | Germantown       | WI    | Add        | Add          | the heading                                     |
| <u>535366</u> | 02/18/11 11:02:03<br>AM | Single<br>Family<br>1004<br>(URAR) | 2                | Set Appointment                  | WHITEFISH<br>BAY | WI    | <u>Add</u> | <u>Add</u>   |                                                 |
|               | 02/17/11 4:02:06        | Single<br>Family                   | }                | /endor<br>\ssignment<br>\ccepted | Milwaukee        | WI    | <u>Add</u> | <u>Add</u>   |                                                 |
| <u>535218</u> | РМ                      | (URAR)                             |                  |                                  |                  |       |            |              |                                                 |

- Password resets
- Website login issues
- Help with vendor notes, assignment acceptance, order search, order management
- Viewing attachments

- Help uploading completed orders
- Errors during automated appraisal review